## To listen (monitor) and record sounds from Buchla:

## 0. TURN DOWN levels on mixer

1. Create a "test tone" on the Buchla with one oscillator

2. Launch Reaper by opening the file called "Buchla Monitor" on the desktop (go ahead and say "Open")

|   | "REAPER64" is                                           | an application downloaded | l from the |         |  |  |  |  |
|---|---------------------------------------------------------|---------------------------|------------|---------|--|--|--|--|
|   | Google Chrome downloaded this file on May 10, 2017 from |                           |            |         |  |  |  |  |
| ? | Cancel                                                  | Show Web Page             | Open       | o<br>ar |  |  |  |  |

3. You should now be able to hear the Buchla — you need to adjust the input level on channels 5/6 on the mixer and also Main Mix knobs

## To RECORD sounds from Buchla:

Once you are monitoring properly, it's easy to record. Click on the "Record" button:

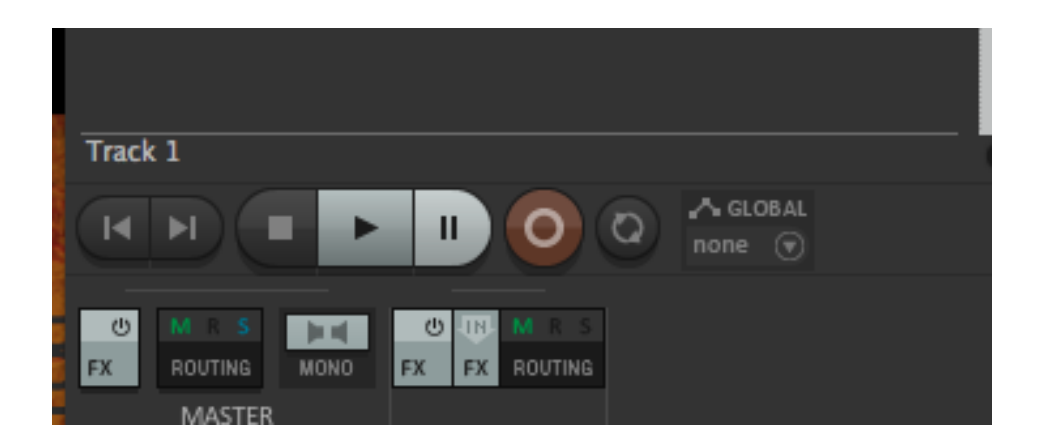

Don't save over the template file!

You can "Save Project As" to save the Reaper session, or if you just want the audio you recorded to work on it somewhere else, you can select: "Render..." from the File menu. You will get this window:

| • • •                                                                                                    | )                                                                                                    | Re             | Render to File |                |                |         |  |  |  |  |
|----------------------------------------------------------------------------------------------------|----------------------------------------------------------------------------------------------------|----------------|----------------|----------------|----------------|---------|--|--|--|--|
| Source:                                                                                                    | Master mix                                                                                                    | \$             | Bounds:        | Entire project | t 🗘 Presets    |         |  |  |  |  |
| Time b                                                                                                    | Time bounds                                                                                                    |                |                |                |                |         |  |  |  |  |
| Start:         0:00.000         End:         0:16.632         Length:         0:16.632         Image: Tail:         1000                                                                                                    |                                                                                                    |                |                |                |                |         |  |  |  |  |
| Outpu                                                                                                    | t                                                                                                    |                |                |                |                |         |  |  |  |  |
| Directo                                                                                                    | Directory:                                                                                                    |                |                |                |                |         |  |  |  |  |
| File nan                                                                                                    | ne: Buchla monitor                                                                                                    |                | Wildcards      |                |                |         |  |  |  |  |
| Render                                                                                                    | to: /Volumes/Proje                                                                                                    | ct Space/Users | /simuser/D     | esktop/Buchla  | monitor test.w | 1 file  |  |  |  |  |
| Option                                                                                                    | าร                                                                                                    |                |                |                |                |         |  |  |  |  |
| Sample                                                                                                    | e rate: 44100                                                                                                    | 🖌 Hz Cha       | annels: Ste    | ereo 🗸         | Full-speed Off | fline 🗘 |  |  |  |  |
| V Us                                                                                                    | e project sample rate                                                                                                    | for mixing and | FX/synth p     | rocessing      |                |         |  |  |  |  |
| Resam                                                                                                    | nple mode (if needed)                                                                                                    | Good (19       | 2pt Sinc)      |                |                | 0       |  |  |  |  |
| Tra                                                                                                    | <ul> <li>Tracks with only mono media to mono files</li> <li>Multichannel tracks to multichannel files</li> <li>Master mix:</li> <li>Dither</li> <li>Noise shaping</li> </ul> |                |                |                |                |         |  |  |  |  |
| Output fo                                                                                                    | ormat: WAV                                                                                                    |                |                | \$             |                |         |  |  |  |  |
| WAV bit depth:       24 bit PCM       Large files:       Auto WAV/Wave64       Include project filename in BWF data         Write BWF ('bext') chunk       Include project filename in BWF data         Do not include markers or regions       Image files:       Embed project tempo (use with care) |                                                                                                    |                |                |                |                |         |  |  |  |  |
| Silently increment filenames to avoid evenuriting                                                                                                    |                                                                                                    |                |                |                |                |         |  |  |  |  |
| Add rendered items to new tracks in project                                                                                                    |                                                                                                    |                |                |                |                |         |  |  |  |  |
| Save copy of project to outfile.wav.RPP                                                                                                    |                                                                                                    |                |                |                |                |         |  |  |  |  |
| Render 1 file                                                                                                    |                                                                                                    |                |                |                |                |         |  |  |  |  |
| Open                                                                                                    | Open render queue                                                                                                    |                |                |                |                |         |  |  |  |  |
| Add t                                                                                                    | Add to render queue Save changes and close                                                                                                    |                |                |                |                |         |  |  |  |  |
| Delay                                                                                                    | Delay queued render to allow samples to load                                                                                                    |                |                |                |                |         |  |  |  |  |

If the above steps don't work, see below to create your own Reaper setup:

\_\_\_\_

- 1. cmd t for "New Track"
- 2. set to Stereo > Input 1 / Input 2 (see below)
- 3. Arm New Track (lower right), then right-click and select "Monitor Input"
- 4. Now adjust level going to speakers with the Main Mix knob on the little mixer.

| S REAPER File Edit View                 | Insert Item | Track (  | Options Action:                     | s Help Wind                                                                                                    | ow [48kHz 2    | 4bit WAV : 18/1   | 8ch 512spls ~     | 2/12ms]            |                   |                |                                       |          |          | M1 🖳 🖵   | 🔺 =(>)) N | fon 3:59 PM Q :三  |
|-----------------------------------------|-------------|----------|-------------------------------------|----------------------------------------------------------------------------------------------------|----------------|-------------------|-------------------|--------------------|-------------------|----------------|---------------------------------------|----------|----------|----------|-----------|-------------------|
|                                         |             | _        | [u                                  | nsaved project] -                                                                                                    | REAPER v5.40/6 | 64 - Registered t | o Fine Arts - UVi | c (15 user) (Licer | sed for educatior | nal use)       |                                       |          |          |          | - 1       | N 2 14            |
|                                         |             |          |                                     |                                                                                                    |                |                   |                   |                    | 4.3.00 🗢          |                |                                       |          |          |          | 73.0      | Mac HD            |
|                                         |             | 0.00.000 | 0:01.000                            | 0:02.000                                                                                                    | 0.03.000       | 0:04.000          | 0.05.000          | 0:06.000           | 0:07.000          | 0:08.000       | 0:09.000                              | 0:10.000 | 0:11.000 | 0:12.000 | 0:131     | E Ale an          |
|                                         | S FX O      |          |                                     |                                                                                                    |                |                   |                   |                    |                   |                |                                       |          |          |          | 13        |                   |
|                                         | Input: Mono |          | ✓ Input 1 / Input                   | 2                                                                                                    |                |                   |                   |                    |                   |                |                                       |          |          |          | lat       | Project Space     |
|                                         | Input: MIDI | ×        | Input 2 / Input                     | 13                                                                                                    |                |                   |                   |                    |                   |                |                                       |          |          |          | 0         | 1 100             |
|                                         | mpati Hone  |          | Input 4 / Input                     | 5                                                                                                    |                |                   |                   |                    |                   |                |                                       |          |          |          | 1/2       |                   |
|                                         |             |          | Input 6 / Input<br>Input 6 / Input  | t 7                                                                                                    |                |                   |                   |                    |                   |                |                                       |          |          |          | 9 at      | AudioSculpt 3.4.5 |
|                                         |             |          | Input 7 / Input<br>Input 8 / Input  | t 8<br>t 9                                                                                                    |                |                   |                   |                    |                   |                |                                       |          |          |          |           |                   |
|                                         |             |          | Input 9 / Input<br>Input 10 / Input | 10                                                                                                    |                |                   |                   |                    |                   |                |                                       |          |          |          |           | ataRT             |
|                                         |             |          | Input 11 / Inp                      | ut 12                                                                                                    |                |                   |                   |                    |                   |                |                                       |          |          |          | - 2       | cataRT-app-1.6.0  |
|                                         |             |          | Input 12 / Inp<br>Input 13 / Inp    | ut 13<br>ut 14                                                                                                    |                |                   |                   |                    |                   |                |                                       |          |          |          |           |                   |
|                                         |             |          | Input 14 / Inp<br>Input 15 / Inp    | ut 15<br>ut 16                                                                                                    |                |                   |                   |                    |                   |                |                                       |          |          |          |           |                   |
|                                         |             |          | Input 16 / Inp                      | ut 17                                                                                                    |                |                   |                   |                    |                   |                |                                       |          |          |          |           | Class_Files       |
|                                         |             |          | input ty finp                       |                                                                                                    |                |                   |                   |                    |                   |                |                                       |          |          |          |           | ATT A             |
|                                         |             |          |                                     |                                                                                                    |                |                   |                   |                    |                   |                |                                       |          |          |          |           |                   |
|                                         |             |          |                                     |                                                                                                    |                |                   |                   |                    |                   |                |                                       |          |          |          |           | My_Files          |
|                                         |             |          |                                     |                                                                                                    |                |                   |                   |                    |                   |                |                                       |          |          |          | - 20x     | ATTA -            |
|                                         |             |          |                                     |                                                                                                    |                |                   |                   |                    |                   |                |                                       |          |          |          | *24       |                   |
|                                         |             |          |                                     | 4.4.00/                                                                                                    | 0:07.50        | 0 (Stop           |                   | 4/4 Rate:          | 1.0               |                |                                       |          |          |          |           | .9.2              |
|                                         |             |          |                                     |                                                                                                    |                |                   |                   |                    |                   |                |                                       |          |          |          |           |                   |
| FX ROUTING MOND FX FX REUTING<br>MASTER |             |          |                                     |                                                                                                    |                |                   |                   |                    |                   |                |                                       |          |          |          |           | 100               |
| 0                                       |             |          |                                     |                                                                                                    |                |                   |                   |                    |                   |                |                                       |          |          |          |           |                   |
| 23.8-23.6 M 23.4 M                      |             |          |                                     |                                                                                                    |                |                   |                   |                    |                   |                |                                       |          |          |          |           | 1. 5              |
|                                         |             |          |                                     |                                                                                                    |                |                   |                   |                    |                   |                |                                       |          |          |          |           | ound <b>≠</b>     |
| 12-<br>183018                           |             |          |                                     |                                                                                                    |                |                   |                   |                    |                   |                |                                       |          |          |          |           |                   |
| 36- 42- 36<br>36- 44- 36<br>36- 44- 36  |             |          |                                     |                                                                                                    |                |                   |                   |                    |                   |                |                                       |          |          |          |           |                   |
|                                         |             |          |                                     |                                                                                                    |                |                   |                   |                    |                   |                |                                       |          |          |          |           | xMSP              |
| Mixer                                   |             | 10053930 |                                     |                                                                                                    |                |                   |                   |                    |                   |                |                                       |          |          |          |           |                   |
|                                         |             | den.     | An 18                               | and the second second s |                |                   | 100               | COLORIS OF         | Red The           | f of the light | 1 1 1 1 1 1 1 1 1 1 1 1 1 1 1 1 1 1 1 |          | WEYAT T  |          | and party | Brender and       |
|                                         |             | - Bar    | U 🔿 🤇                               | $\overline{\mathbf{W}}$                                                                                                    | 2 🐴            | Ö 🔜 🚺             | Ps Id A           | Dw Pr              | 🔁 🚻 🚺             | E 🏊 🔤          |                                       |          | 1 10     | Ser is   | and ?     |                   |

| rack 1                                               | 0                                                                                                    |
|------------------------------------------------------|----------------------------------------------------------------------------------------------------|
|                                                      | Monitor Input<br>Monitor Input (Tape Auto Style)<br>Monitor track media when recording<br>Preserve PDC delayed monitoring in recorded items |
| MASTER                                               | Record: input (audio or MIDI)Record: MIDI overdub/replaceRecord: outputRecord: input (force format)Record: disable (input monitoring only)  |
| $\begin{array}{cccccccccccccccccccccccccccccccccccc$ | Input: Mono  Input: Stereo  Input: MIDI  Input: None                                                                                        |
| ⊠ Mixer                                              | Automatic record-arm when track selected<br>Track recording settings (Input Quantize, Format, etc)<br>Track input FX chain                  |